災害発生時の広域災害·救急医療情報システム(EMIS)

### 入力手順マニュアル

地震・洪水・土砂崩れ・津波・豪雨などの災害により県内に被害が生じた時 には、EMIS にアカウントが登録されている全ての機関は、自施設の被災の有無 をシステムに入力してください。

入力がない場合、情報発信できない程の深刻な被害があると判断され、支援 活動の調整に影響するおそれがあります。

### 被災状況のチェック事項(必須)

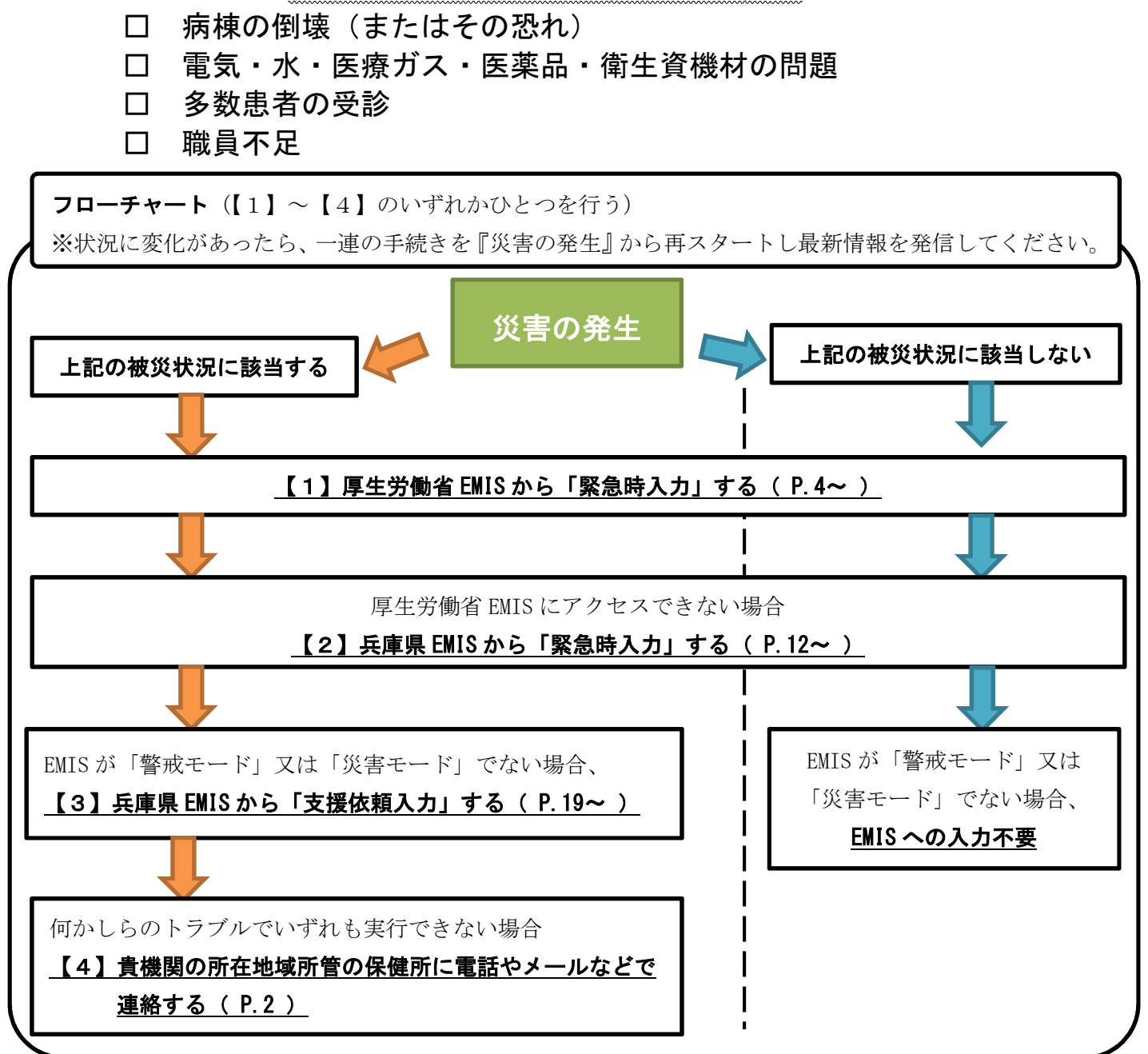

兵庫県健康福祉部健康局医務課 第 1.01 版 (2019.6.24)

### 基礎情報(事前に記入しておいてください)

····· P. 2

| 1 厚生労働省 EMIS から『緊急時入力』する   |             |
|----------------------------|-------------|
| 1−1 厚生労働省 EMIS にアクセスする     | ····· P. 4  |
| 1−2 厚生労働省 EMIS にログインする     | ····· P. 6  |
| 1−3  厚生労働省 EMIS で『緊急時入力』する | ····· P. 7  |
| 1−4 厚生労働省 EMIS で『詳細入力』する   | ····· P. 11 |

| 2 兵庫県 EMIS から『緊急時入力』する  |             |
|-------------------------|-------------|
| 2-1 兵庫県 EMIS にアクセスする    | ····· P. 12 |
| 2−2 兵庫県 EMIS にログインする    | ····· P.14  |
| 2−3 兵庫県 EMIS で『緊急時入力』する | ····· P. 15 |
| 2−4 兵庫県 EMIS で『詳細入力』する  | ····· P. 18 |

| 3 兵庫 | i県 EMIS から『支援依頼入力』する |             |
|------|----------------------|-------------|
| 3-1  | 兵庫県 EMIS にアクセスする     | ••••• Р. 19 |
| 3-2  | 兵庫県 EMIS にログインする     | ····· P. 21 |
| 3-3  | 兵庫県 EMIS で『支援依頼入力』する | ····· P. 22 |

### 基礎情報(事前に記入しておいてください)

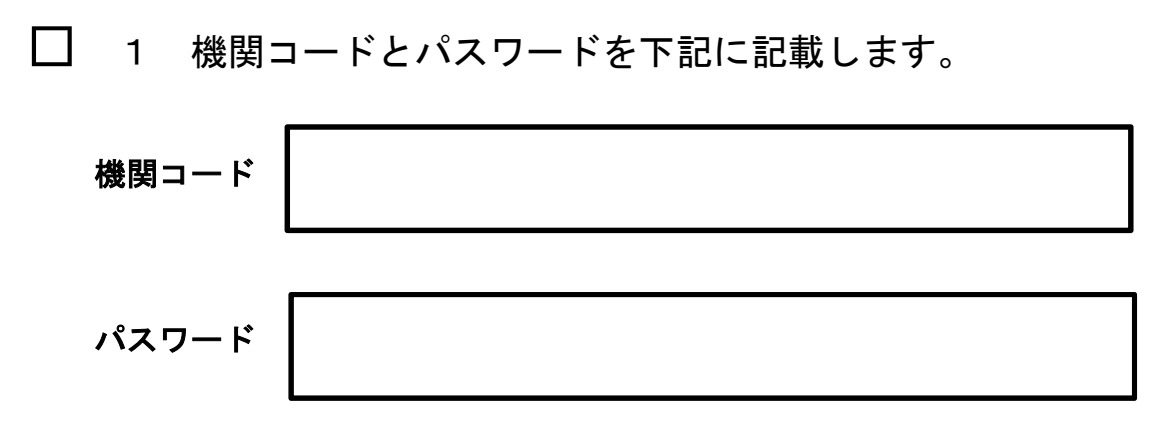

- ※ 機関コード及びパスワードは、厚生労働省 EMIS と兵庫県 EMIS で共通です。
- ※ 機関コードやパスワードを忘れた場合、次の連絡先にお問い合わせください。 兵庫県健康福祉部健康局医務課企画調整班医療体制担当 Tm:078-362-4351

### □ 2 次の URL をブックマークします。

ブックマークした端末以外で入力作業を行うことが必要になった場合には、インターネット検索サイト(google 等)で「EMIS」や「兵庫県 EMIS」と入力して検索することも可能です。

□ ① 広域災害救急医療情報システム(厚生労働省 EMIS)

http://www.wds.emis.go.jp/

□ ② 兵庫県広域災害・救急医療情報システム(兵庫県 EMIS) https://web.qq.pref.hyogo.lg.jp/

#### □ 3 EMIS にログインできず状況報告ができない場合

下記に記載した貴機関の所在地域所管の保健所に電話やメールなどで連絡してください。

| 所管保健所名 |  |
|--------|--|
| 連絡先    |  |

### 1 厚生労働省 EMIS から『緊急時入力』する

兵庫県で大規模災害が発生した場合、県は、兵庫県 EMIS 及び厚 生労働省 EMIS を「警戒モード」又は「災害モード」に切り替えま す。

各医療機関では、兵庫県内で大規模な災害(震度5弱以上の地震 や広範囲の水害など)が発生した場合、県の指示を待たず、自発的 に厚生労働省 EMIS にアクセスし、入力作業に取り掛かります。

#### 【留意事項】

災害発生時には、県等から、メールや FAX により被災状況を入力 するように各医療機関に指示することもありますが、通信の混乱等 でこれらの指示が届かないこともあります。

このため、災害発生時には、<u>指示を待たずに</u>状況を発信するよう にしてください。

※ 厚生労働省 EMIS に入力された被災情報が、DMAT(災害医療支援 チーム)などが医療支援を行う際の判断材料となります。 「被害無し」という情報の入力も、支援の優先順位を判断する 重要な情報になりますので、EMIS にアカウント登録がある全て の機関に厚生労働省 EMIS への被災情報を入力をお願いします。

### 1-1 厚生労働省 EMIS にアクセスする

### □(1) 厚生労働省 EMIS にアクセスしてください。

→ **アクセスできない場合は P.12**(兵庫県 EMIS にアクセスする) へ進んでください。

#### 注意!

厚生労働省 EMIS には、次の3つの方法でアクセスできます。 入力に使用する可能性のある端末で URL をブックマークしておくなど緊急時 にすぐアクセスできるようにしてください。

- **方法1** 「<u>https://www.wds.emis.go.jp</u>」とURLを入力する。
- **方法2** インターネット検索サイト(google など)に「EMIS」と入力して検索する。
- 方法3 兵庫県 EMIS のトップ画面のリンクからアクセスする(下図)。

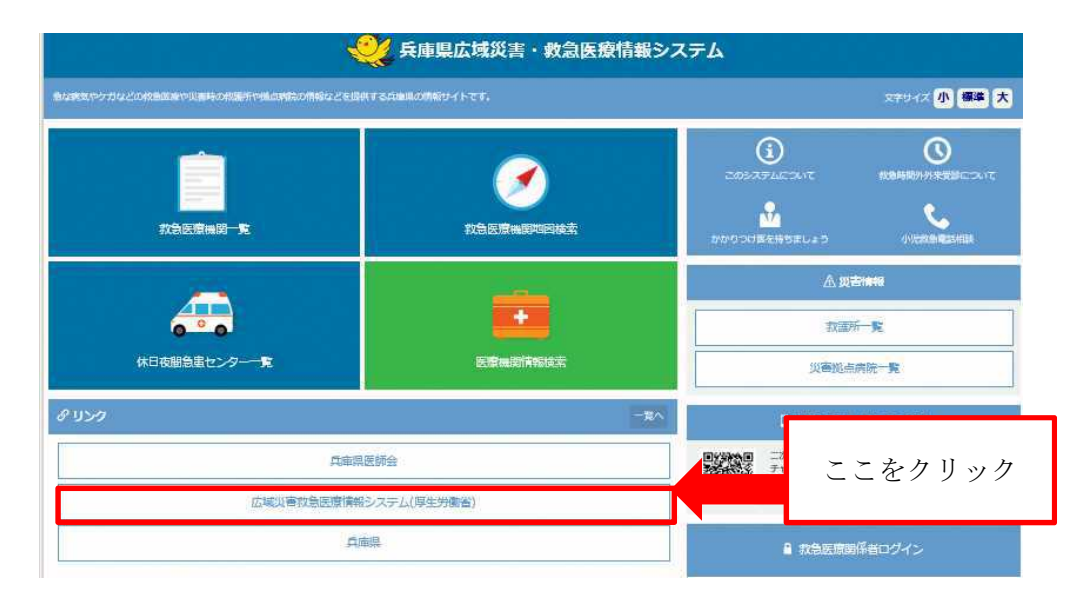

□(2) 厚生労働省 EMIS のトップページの日本地図で、「兵庫県」が 何色で表示されているか確認してください。

→ 兵庫県が赤色か黄色のときは **P.6** へ進んでください。

兵庫県が白色表示の場合で、自施設が被災している場合は P. 19 (兵庫県 EMIS にアクセスする) へ進んでください。 兵庫県が白色表示の場合で、自施設が被災していない場合は EMIS への入力は不要です。

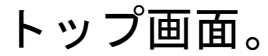

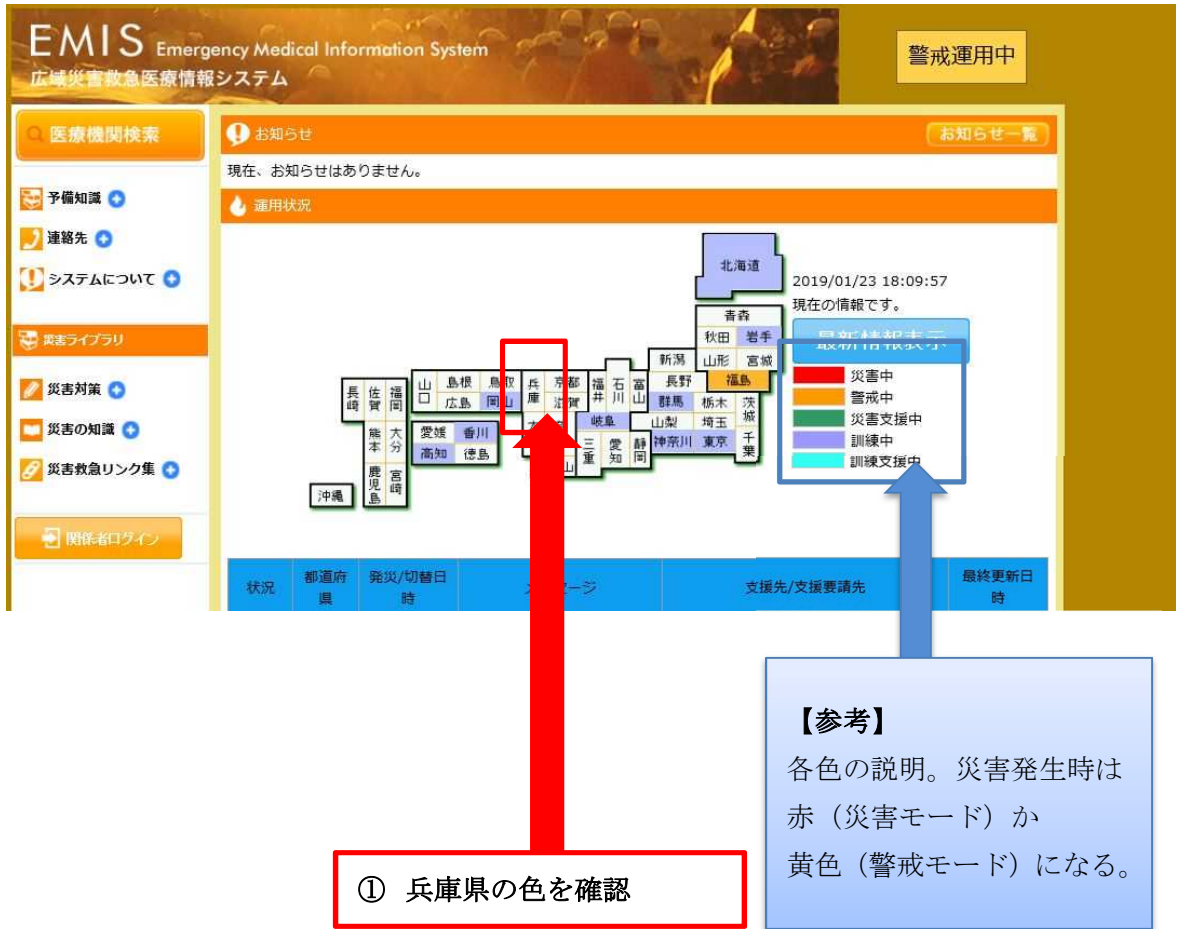

### 1-2 厚生労働省 EMIS にログインする

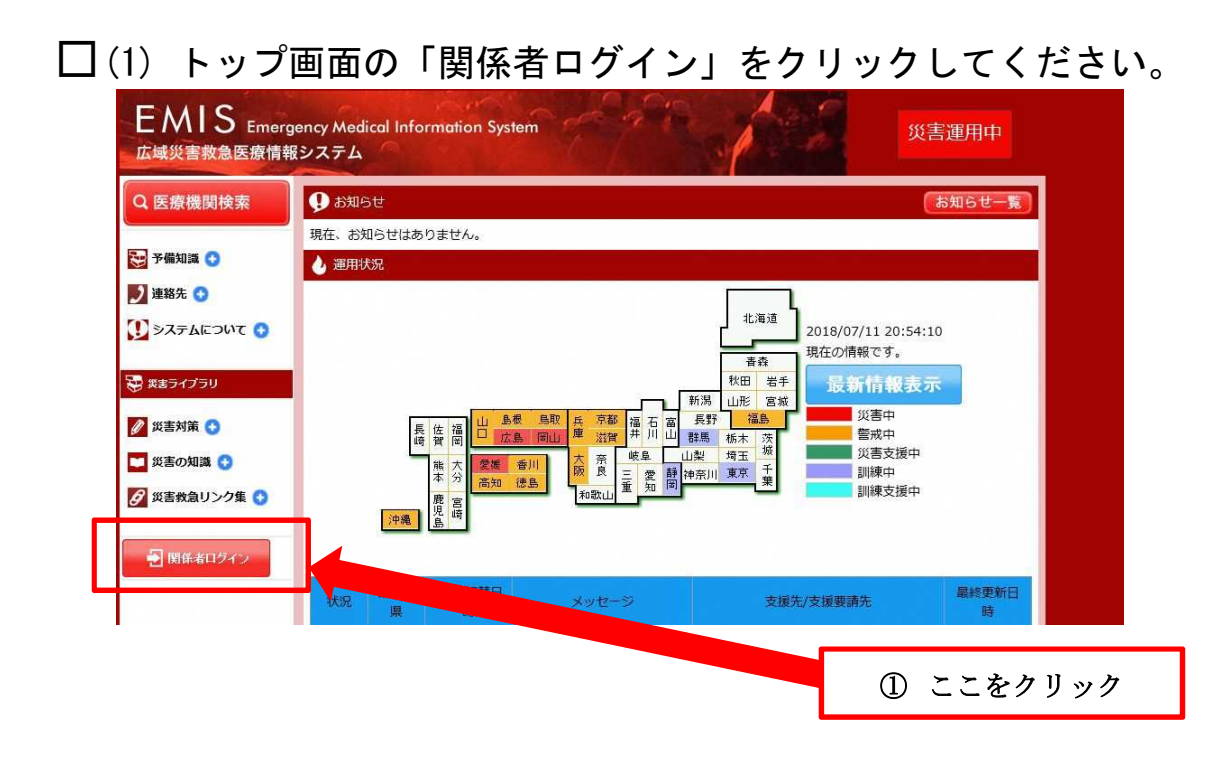

□ (2) ログイン画面が表示されれば、「機関コード」「パスワード」
を入力、「所属」は「兵庫県」を選択し、「ログイン(SSL)※
推奨」をクリックしてください。

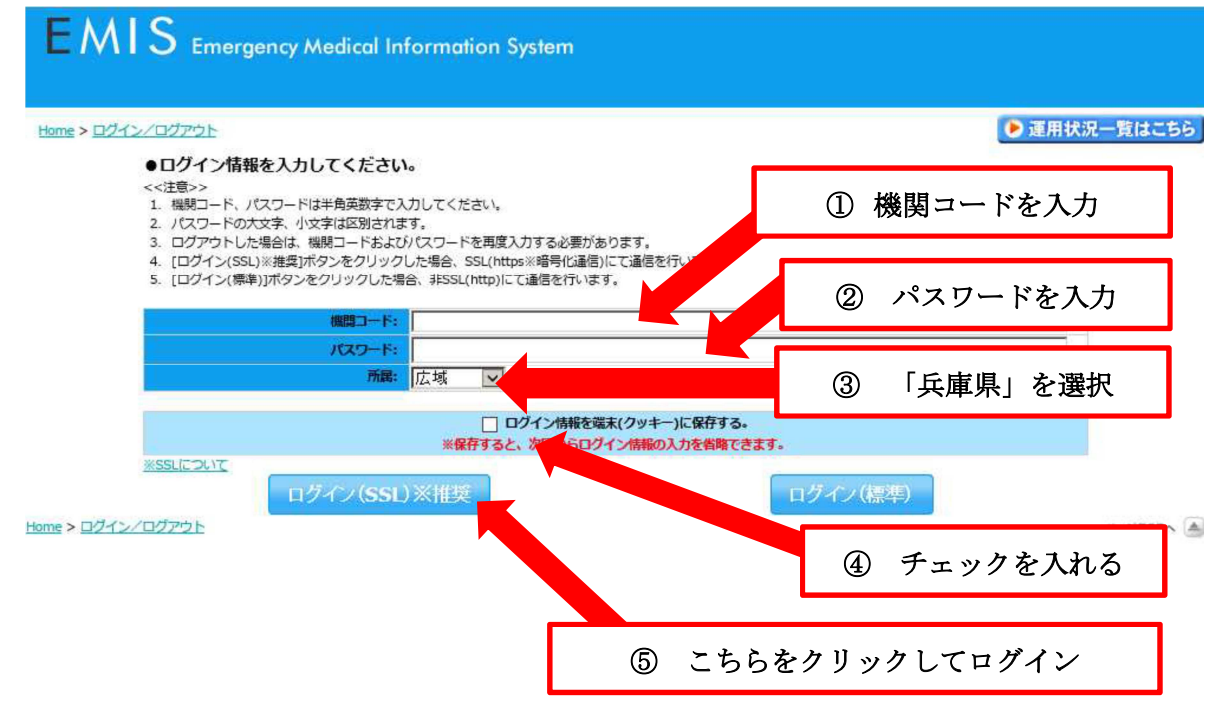

# 1-3 厚生労働省 EMIS で『緊急時入力』する

### □(1) ログイン後に表示される画面で「緊急時入力」ボタンをクリ ックしてください。

※ 下図の黄色の部分が赤色の場合もありますが、問題ありません。 EMIS Emergency Medical Information System 病院 新河道用中(目県)/災害運用中(他県) 🍞 運用状況一覧 Home > 関係者メニュー ① 機関名が合っているか確認 (!) 情報が未入力です。 システムへの情報入力をお願いします。 緊急時入力 お知らせ - 覧へ 緊急情報 二覧へ 織田程 2018/07/09 21:43 (お知らせ) 西日本表 2018/07/05 16:59 手成30年度地方フロックにおける技能 ついて (2018年7月 5日現在) 2018/07/09 15:45 高速道路う回路情報 2018/07/08 21:52 西日本奈雨災害における7月9日の広島県の活動方針について 2017/02/15 20:45 2月15日 機能改善版リリースの主法 事項について 2016/12/23 17:48 大規模災害時におけるドクターへりの通 に係る指針について 2018/07/08 18:31 【緊急】西日本豪南災害におけるDMATの派遣方針について 2016/04/14 14:58 [通知] 日本DMAT活動要領の一部改正 医政地発0331第1号) 2018/07/08 15:58 [広島県] 本日のPMAT表的方は「7/8) 2018/07/08 15:58 [広島県] 本日のPMAT表的方は「7/8) 2018/07/08 14:18 [整力] 西日本景原災害におけるDMATの消費理論について 2018/02/02 18:43 シアン化ナトリウムに関する情報提供及び代況確認 2017/08/28 13:49 (事務連絡の修正) ミサイルの推進剤に関する情報提供及び代況確認 認について 2015/11/17 19:30 11月17日 機能改善版リリースの 2017/08/17 12:13 ミサイルの推進剤に関する情報提供及び状況確認 協立病院 のメニュー メニューを編集 ジョ去通 医療機関 DMAT・救護班 医療給送(MATTS) システム管理 マニュアル・カイド DMAT関連資料 災害共通 ② どちらかをクリック 共诵業務 モニタリング (どちらでもよい) 揭示板 統合地図ビューアー 医療機関等・支援状況モニター 厚生労働省へ M 活動状況モニター 医療機関 入力業務 照会検索業務 照会検索業務 2 緊急時入力 災害拠点病院情報表示 医療機関情報検索 詳細入力 DMAT · 救護明 共通入力業務 救護班入力業務 照会検索業務 本部活動記録・体制参照 避難所状況入力 救護研登錄

# □ (2)入力画面が表示されれば、項目ごとに情報を入力していき、 全て入力が終われば「入力」ボタンをクリックしてください。

| Home > 關係者又二                          | ユー > 駆争時入力              |             |                                        |         | 書成連用中 (自)   | 副 /災害運用中 (他県)                           | 大況一覧はこちら       |
|---------------------------------------|-------------------------|-------------|----------------------------------------|---------|-------------|-----------------------------------------|----------------|
| Home * KAREZ                          |                         |             |                                        |         |             |                                         |                |
|                                       | 現在の<br>属終更新日時<br>緊急時入   | ታ://::      | 詳線入力://:-                              | -;      |             |                                         |                |
|                                       |                         |             | 小情報が                                   | 未入力です。  |             |                                         |                |
|                                       |                         |             | V (*******                             |         |             |                                         |                |
|                                       |                         |             |                                        | システムへの情 | 職人力をお願いしま   | \$9.→ 緊急時人刀                             |                |
|                                       |                         |             |                                        |         |             |                                         |                |
|                                       |                         |             |                                        |         |             |                                         |                |
| 都                                     | 道府県                     | 兵庫県         |                                        |         |             |                                         |                |
| E                                     | 原規問名                    | 病院          |                                        |         |             |                                         |                |
| 展                                     | 終更新機關名<br>終重新日時         |             | 10000000000000000000000000000000000000 |         |             | 欧岸村の岡康                                  | (ナナ)ナフの        |
|                                       |                         |             |                                        |         |             | 阮柄棟の倒環                                  | (またはその         |
| 当                                     | てはまる項目にチェックを            | してください。     |                                        |         | れ)』         | 『通常の電気・                                 | 水・医療ガス         |
| 緊                                     | 急時入力(発災直後情報)<br>速状況     |             |                                        |         | 军革          | 品· 街 生 沓 継 材                            | の問題『『タ         |
| 入                                     | 院病棟の倒壊、または倒壊            | の恐れ         | 有無                                     |         |             |                                         |                |
| 5                                     | イフライン・サプライ状況            |             |                                        |         | 患者          | の受診』『職員~                                | 下足』などが         |
| -                                     | 代替手段でのご使用時は、<br>気の活営の供給 | 供給「無」または「不足 | 」を選択してください。                            |         | 生し          | ている項目だけ                                 | け、ボタンを         |
| re<br>zk                              | の通常の法治                  |             |                                        |         | 山扶          | - Z                                     |                |
| ····································· | 噴ガスの不足                  |             | 不足夺足                                   |         | <u>ッ百</u>   | <u>~~</u>                               |                |
| Ę                                     | 恋品・衛生資器材の不足             |             | 不足充足                                   |         | 「手开         |                                         | 고매 교           |
| 患                                     | 者受診状況                   |             |                                        |         | <u>【里岁</u>  | と                                       | 文衫』 傾は、        |
| 3                                     | 数患者の受診                  |             | 有                                      |         | 災害に         | こ起因する患者は                                | 曽加で対応困         |
| 呦                                     | 員状況                     |             |                                        |         | 一 単(っナ)     | った場合に切り                                 | 一歩っ            |
| 間                                     | 員の不足の施士援払必要が設定          |             | 不足 充足                                  |         |             |                                         |                |
| æ                                     | の他                      |             |                                        |         |             |                                         |                |
| Ŧ                                     | 記以外で支援が必要な理由            | があれば入力してくださ | い。(200文字以下)                            |         |             |                                         |                |
|                                       |                         |             |                                        |         |             | ^                                       |                |
|                                       |                         |             |                                        |         |             |                                         |                |
|                                       |                         |             |                                        |         |             | ②上記以外の                                  | 理由で支援:         |
| 請                                     | 報日時                     |             |                                        |         |             | 必要な場合に                                  | その理由を          |
| 情                                     | 報取得日時<br>記内容(盛急時入力(登3)  | 直後情報) )の状態を | 2018 🗸 年 07 🗸                          | 月11 日   | 21 🗸 時 45 🗸 |                                         |                |
| 判                                     | 断した日時を入力してくだ            | さい。         |                                        |         |             | 力する。                                    |                |
|                                       | <b>n</b> - <b>b</b>     |             |                                        |         |             |                                         |                |
| 報取待日                                  | 時、                      |             | ſ                                      |         |             |                                         | <b>阑 じはのりま</b> |
| 经連絡先                                  | を入力。                    |             | Г                                      |         |             | <u>せん。ここに</u>                           | <u>何か書くと非</u>  |
|                                       |                         | 1           |                                        | 1.45    |             | 堂事能と判定                                  | されます。危         |
| <u> </u>                              | <u>時は必ず</u>             |             |                                        |         |             |                                         |                |
| カする。                                  |                         |             |                                        |         |             | ( ) ( ) ( ) ( ) ( ) ( ) ( ) ( ) ( ) ( ) | れるかない          |
|                                       |                         |             |                                        |         |             | <u>でください。</u>                           |                |
|                                       |                         |             |                                        |         |             |                                         |                |
|                                       |                         |             |                                        |         | L           |                                         |                |
|                                       |                         |             |                                        |         |             |                                         |                |

 $\Box$  (3)

(2) でボタンを切り替えた項目がある場合、「はい(詳細入力へ)」 をクリックし、表示された「詳細入力」から要支援状況の詳細な情 報発信ができます。

> (2) でボタンを<u>切り替えた項目が無い場合</u>は、 次のページに進んでください

(2) でチェック項目を左側に切り替えた項目がある場合、この画面が表示されます。

| 現在の    | Oth                                                                    |
|--------|------------------------------------------------------------------------|
| 最終更新日時 | 緊急時入力:2014/08/13 17:50:52 詳細入力:/::                                     |
|        | 支援が必要な状態です。                                                            |
| [入院病機  | い会場、または登場の恐れがある / ライフラインに異常がある / 多数患者が安静している / 職員が不足している / その他の入力がない ] |
|        | 状況が変わり次第、情報を入力してください。→ 緊急時入力 詳細入力                                      |
|        | *                                                                      |
|        | 緊急時入力が完了しました。                                                          |
|        | 2014/06/04 14:14:57                                                    |
|        | 引き続き、より詳細な情報が入力可能ですか?                                                  |
|        | (はい(詳細入力へ) いいえ(関係者メニューへ)                                               |
|        |                                                                        |
|        | こちらのボタンを押すと詳細入力のページに移行します。                                             |
|        | P.11(厚生労働省 EMIS で『詳細入力』する)へ進んでください。                                    |

※□(3)

(2) でボタンを切り替えた項目が無い場合はこれで一通りの入力は <u>完了です。</u>「いいえ(関係者メニューへ)」をクリックし、手続きを 完了してください。

ただし、入力後に状況の変化があった場合には、随時(1)~(3)の手続きにより入力を行い、機関の最新情報を発信してください。

(2) でチェック項目を切り替えなかった場合、この画面が表示されます。

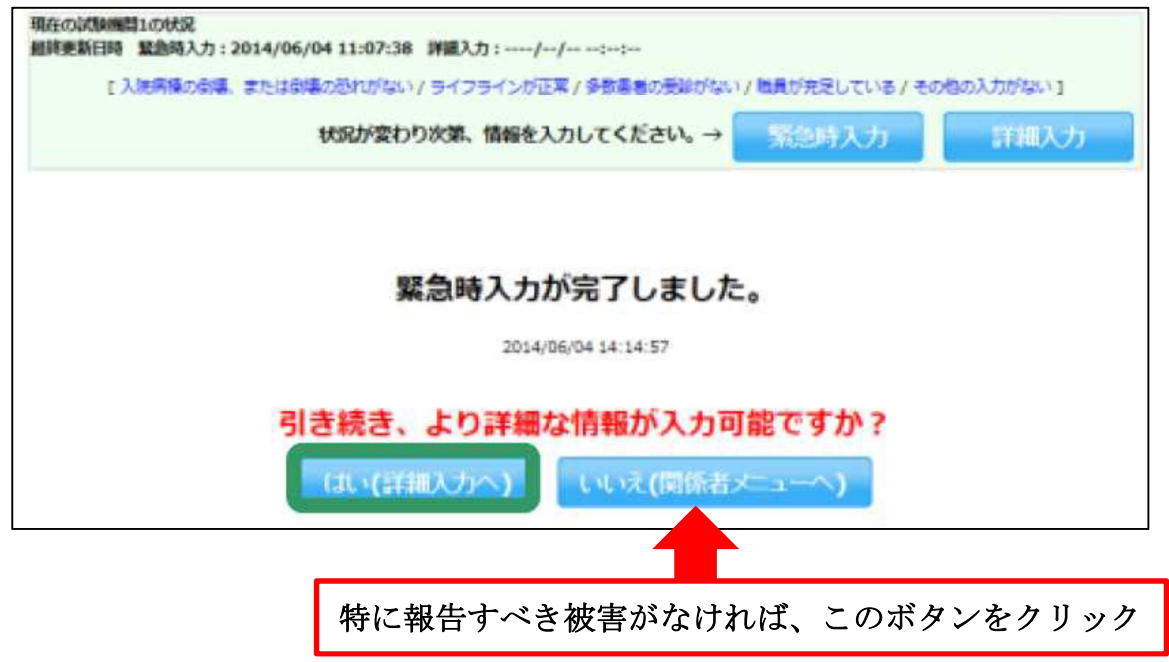

### 1-4 厚生労働省 EMIS で『詳細入力』する

□被災状況について、より詳細な情報を入力することができます。

『詳細入力』で確認される項目は次の通りです。

一部分だけでも情報が把握できたら、適宜入力してください。

- □ 施設の倒壊、破損の恐れ(入院病棟/救急外来/一般外来/手術室)
- □ ライフライン・サプライ状況(電気/水/医療ガス/食糧/医薬品)
- □ 医療機関の機能(手術可否/人工透析可否)
- □ 現在の患者数状況【入力ルールに要注意】

(<u>発災後受け入れ数</u>…<u>発災後</u>に受入れた<u>患者数の累計</u>を入力) (在院患者数…入院患者を含め現在院内にいる患者総数</u>を入力)

① 状況を把握している項

一 今後、転送が必要な患者数(重症度別患者数)

- 〇 今後、受け入れ可能な患者数(重症度別患者数)
- 〇 外来受付状況、受付時間(外来受付状況)
- □ 職員数(出勤職員数)

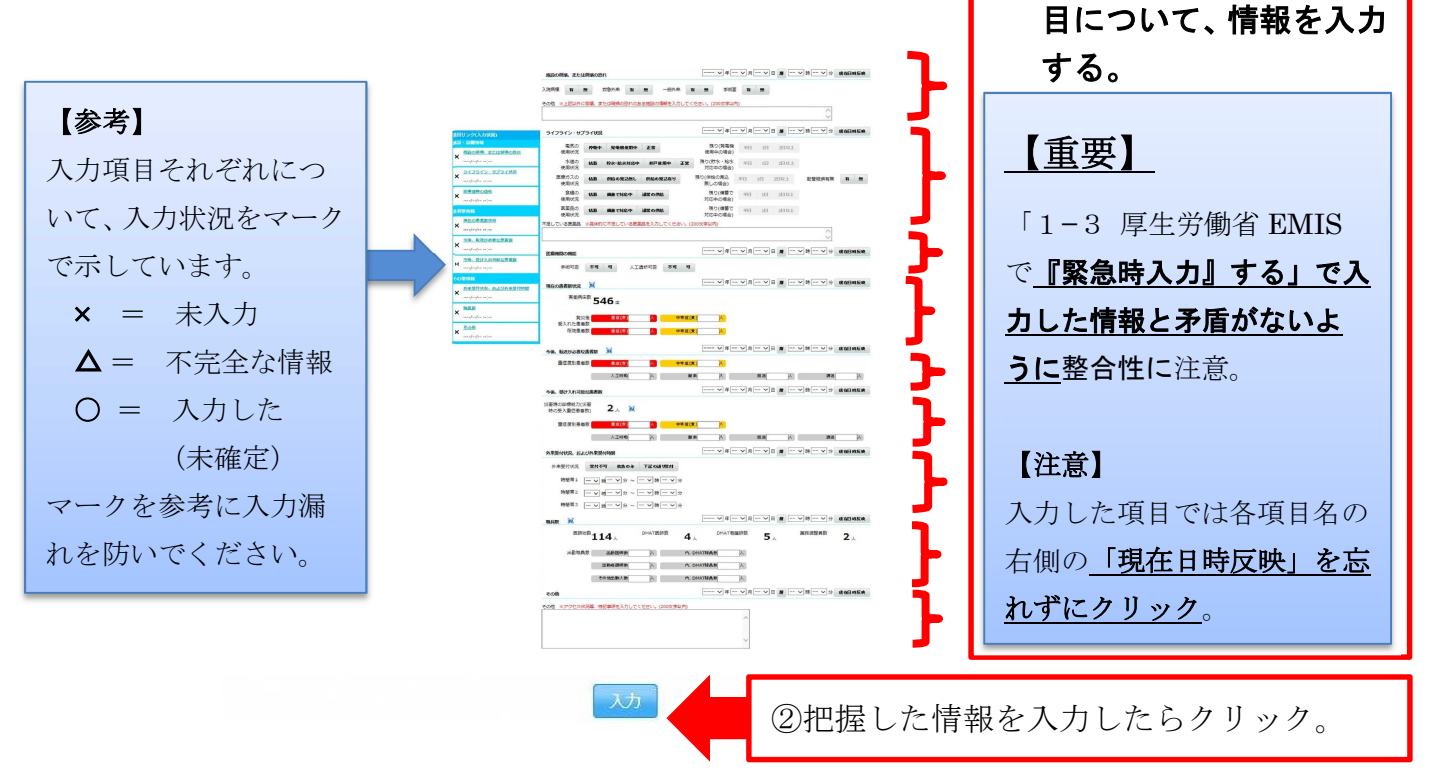

<u>これで一通りの入力は完了です。ただし、入力後に状況の変化があった場合には、「1-3 厚生労働省 EMIS で『緊急時入力』する」から一連の手続きを再び全て行い、最新情報を発信してください。</u>

# 2 兵庫県 EMIS から『緊急時入力』する

大規模災害発生時には、アクセスが集中する等して、<u>厚生労働省</u> EMIS のサーバーがダウンする等し、厚生労働省 EMIS で入力作業 を行えない場合があります。

<u>その場合には、兵庫県 EMIS により</u>、被災状況情報の入力作業を 行います。

# 2-1 兵庫県 EMIS にアクセスする

### □ (1) 兵庫県 EMIS にアクセスしてください。

| トップ画面。この画面が表示されればログインに進んでください。   |                   |                                                                                        |                                             |  |  |
|----------------------------------|-------------------|----------------------------------------------------------------------------------------|---------------------------------------------|--|--|
|                                  | 🔾 兵庫県広域災害・救急医療情報シ | ステム                                                                                    |                                             |  |  |
| 他は第五やクガなどの校告部者や単書時の作業所で進点時間などを提供 | ↓するcommany/トです。   |                                                                                        | ヌヂサイズ 小 標準 大                                |  |  |
| 教会医療機関一覧                         | 数金医療機関地図検索        | ③<br>このシステムについて<br>かかりつい耳を持ちましょう                                                       | ()<br>100日時期かられ来受話について<br>()<br>小行政会)和251日時 |  |  |
| 休日夜服急患センター一覧                     | 医瘤機關情報成素          | へ 95<br>(<br>)<br>()<br>()<br>()<br>()<br>()<br>()<br>()<br>()<br>()<br>()<br>()<br>() |                                             |  |  |
| 8 U>9                            | 一覧へ               | □ 總帯布話サ-                                                                               | -ビスのご案内                                     |  |  |
| 戶車県医師会                           |                   |                                                                                        |                                             |  |  |
| 広域以音教急民原情報システム(厚生労働者)            |                   |                                                                                        | 創活に送信する場合はこちら                               |  |  |
| A                                | 課                 | ▲ 救急医病與                                                                                | 係者ログイン                                      |  |  |

#### 注意!

兵庫県 EMIS には、次の2つの方法でアクセスできます。 入力に使用する可能性のある端末で URL をブックマークしておくなど緊急時 にすぐアクセスできるようにしてください。

- **方法1** 「<u>https://web.qq.pref.hyogo.lg.jp/</u>」とURLを入力。
- **方法2** インターネット検索サイト(google など)に「兵庫県 EMIS」と入力して検索する。

### → アクセスできない場合は、電話等で被災状況を保健所等に報告 してください。(P.2 下部参照)

# 2-2 兵庫県 EMIS にログインする

| ](1) 「救急医療関係                        | 系者ログイン」をクリッ                              | ックしてくだ                                                                                                    | さい。                                                |
|-------------------------------------|------------------------------------------|----------------------------------------------------------------------------------------------------|----------------------------------------------------|
|                                     | 兵庫県広域災害・救急医療情報シス                         | ଽテム                                                                                                    |                                                    |
| あなまな、やケガなどの校告回論やUE時の校正行や通信時間の情報などを提 | 供する応知用の時候サイトです。                          |                                                                                                    | ステリイズ 小 標準 大                                       |
| 教会医療保険一覧                            | () () () () () () () () () () () () () ( | COLARAGE<br>TINCTURE<br>COLARAGE<br>COLARAGE<br>COL | NARAKANA KANA KANA KANA KANA KANA KANA K           |
| 休日夜朋急速センター一覧                        |                                          | A 97                                                                                                    | 51848<br>                                          |
| <i>₽</i> リンク                        | -12^                                     | □ 總帯電話サ-                                                                                                    | -ビスのご案内                                            |
| 兵南梁<br>広域以百枚急因废]解                   | 医師会<br>珍ステム(厚生労働省)                       |                                                                                                    | 第二部み取り、携帯電話(フィー<br>ガラケー)でもご利用いただけま<br>話に送信する場合はごちら |
| A                                   | 南県                                       | ▲ 救急医病時                                                                                                    | 係者ログイン                                             |
| Г                                   | ① ここをクリック                                |                                                                                                    |                                                    |

□ (2) ログイン画面が表示されれば、「機関コード」「パスワード」 を入力し、「ログイン(SSL)」をクリックしてください。 (なお、お使いの端末で既に過去にログイン済みの場合、当ステップは飛ばされることがあります)

| 兵庫県広域災害・救急医療情報システム     |                                                               |               |  |  |
|------------------------|---------------------------------------------------------------|---------------|--|--|
| 急な病気やケガなどの救急医療や災害      | 目的の救護所や拠点病院の情報などを提供する兵庫県の情報サイトです。                             | 文字サイズ 小標準大    |  |  |
| <u>トップページ</u> > 救急ログイン |                                                               |               |  |  |
|                        | 機関コードとバスワードを入力し、<br>ログインをクリックして下さい。                           | ① 機関コードを入力    |  |  |
|                        | 税国コード                                                         |               |  |  |
|                        |                                                               | ② パスワードを入力    |  |  |
|                        |                                                               |               |  |  |
|                        | 兵庫広域災害・救急医療情、し、人、参加を希望される方は、申込書                               | を送信してください。    |  |  |
|                        | ●申し込み方法<br>1. 申し込み用紙をダウンロードし<br>2. 和田報理を熟読 承諾の上、必要実現を記入しくところし | をクリックしてログインする |  |  |

ログインできない時は、電話等で被災状況を保健所等に報告してください。(P.2参照)

| 2-3 兵庫                                           | 県 EMIS て                                         | 『緊急時入                                  | カ』する                        |
|--------------------------------------------------|--------------------------------------------------|----------------------------------------|-----------------------------|
| □(1)「緊急時入                                        | カ」ボタンをク                                          | リックしてくださ                               | : L V .                     |
| 兵庫県広域災害・救急医療情報システム<br>救急・災害システム                  |                                                  | <u>お105</u><br>● 第三体                   | セ エリアジェ 御別総送 兵庫県 全国         |
| <u>トップページ</u> 〉 メニュー                             |                                                  | 2018/7/11 22:4                         | 19<br>70元モニター<br>病院   ログアウト |
| ♥ お知らせ                                           |                                                  |                                        | 一寬                          |
| 2018/07/11 (1) (1) (1) (1) (1) (1) (1) (1) (1) ( | 車県から岡山県へのDMAT追加派遣について                            | 災害情報                                   |                             |
| 2018/07/11 (新着) 【情報】 兵庫県から岡山県への                  | DDMAT追加派遣について 災害情報                               | ① どちらかを                                | クリック                        |
| 2018/07/08 新着 【DMAT派遣内訳】兵庫県が                     | から岡山県へのDMAT派遣について                                | (どちら                                   | でもよい)                       |
|                                                  | ⊼¢رX                                             |                                        |                             |
| 応需情報入力                                           | 緊急時入力                                            | 詳細入力                                   | 支援依赖入力                      |
| メーリングリスト管理(緊急搬送<br>連絡用)                          |                                                  |                                        |                             |
| 応霊・休日診療所・輪番検索                                    | $\checkmark$                                     | 緊急・災害情報検索                              | $\sim$                      |
| 医疲機関情報システム                                       | $\sim$                                           | 機関情報登録                                 | $\sim$                      |
|                                                  |                                                  | その他                                    | $\sim$                      |
| 🥶 兵庫県                                            | 利用<br>Hyogo Prefecture このWebサイトに関する              | 規理<br>ご意見・お問い合わせは、 <u>兵庫風健康福祉部健康</u> 居 | でが設まで                       |
| □ (2)「緊急時入<br>(「入力」ボ                             | .カ」をクリック<br>タン)をクリッ                              | 7後に表示される画<br>クレてください                   | 画面で、赤枠部分                    |
|                                                  | デック<br>き・ 救急医療情報システム<br>災害システム                   |                                        | 五季巻   全国<br>                |
| トップページ > メニュー > 緊急時入;                            | ħ.                                               | 医原酮机况王<br>2018/7/11 22:53              | <u>ニター</u><br>病院   ログアウト    |
| 緊急時入力                                            |                                                  |                                        |                             |
|                                                  | 広域災害の状況                                          |                                        |                             |
|                                                  | 現在、兵庫県は一番70、1年1日1日です。<br>入力ボタンをクリックして状況を確認後、入力して |                                        |                             |
|                                                  | エリア災害の状況                                         |                                        |                             |
|                                                  | 現在、エリア災害はありません。                                  |                                        |                             |
|                                                  | <b>個別搬送要請の状況</b><br>現在、個別搬送要請はありません。             |                                        | ① クリック                      |
| 至                                                | 利<br>兵庫県 Hyogo Prefecture このWebサイトに関す            | 用規程<br>るご意見・お問い合わせは、兵庫風健康福祉部健康局医務議     | まで                          |
|                                                  |                                                  |                                        |                             |

### □ (3)入力画面が表示されれば、項目ごとに情報を入力していき、 全て入力が終われば「入力」ボタンをクリックしてください。

#### 【広域災害】 災害概要 状況 災害状況 発生日時 2016/1/7 災害 テスト テスト 0:00 最終更新日時 2016/1/19 1837 チェックをつけて入力すると「患者の受入が困難」となり、災害拠点病院のアラームが鳴ります。 ▲上へ 当てはまる項目にチェックをしてください。 建物・医療施設の倒壊又は、倒壊のおそれがある 受入人数の限界を超えている(キャバシティオーバー) ライフラインが使用不可能(医療行為が行えない) その他 上記以外で患者の受け入れが困難な理由を入力してください。 (200文字以下) 問題が発生して いる項目に チェックを入れ 入力 る。 情報を入力し、「入力」ボ クリックしてください。→ 【重要】『受入人 数の限界を超え ②上記以外の理由で支援が必要な場合にその ている(キャパ 理由を入力する。 シティオーバ <u>【重要】連絡欄ではありません。ここに何か</u> 一)』欄は、災害 書くと非常事態と判定されます。危機的状況 に起因する患者 以外は書かないでください。 増加で対応困難 になった場合に 切り替え。

2016/1/19 10:28 の状況

③ここまでの全ての項目が終わったらクリック

### <u>※医療機関として問題なしの場合、何もチェックを入れずにそのまま入力ボ</u> タンをクリックして、問題ないことを情報発信してください。

 $\Box$  (4)

(3) でチェックした項目がある場合、下図の画面が表示されます ので「はい(詳細入力へ)」をクリックし、表示された「詳細入 力」から要支援状況の詳細な情報発信ができます。

> (3)で<u>チェックした項目が無い場合</u>は、 本ページ下部の(4)-2 に進んでください

緊急時入力

2009/03/04 15:28:19 緊急時入力が完了しました。

#### 引き続き、詳細な入力が可能ですか?

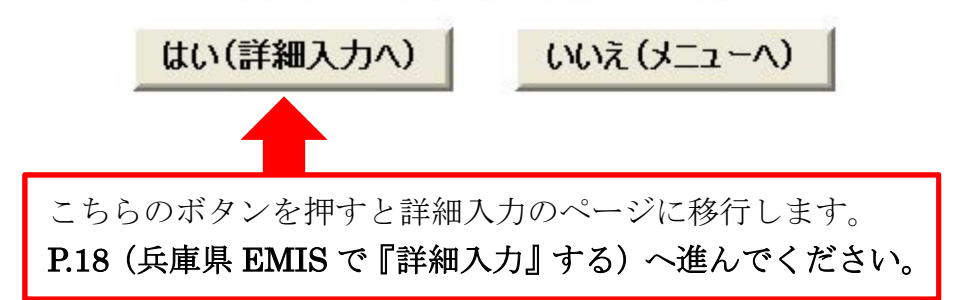

□ (4) −2

(3) でチェックした項目が無い場合、「いいえ(メニューへ)」を クリックし、手続きを完了してください。 ただし、入力後に状況の変化があった場合には、「1-1 厚生労 働省 EMIS にアクセスする」から一連の手続きを再び全て行い、 最新情報を発信してください。

# 2-4 兵庫県 EMIS で『詳細入力』する

□ 被災状況について、より詳細な情報を入力することができます (一部分だけでも情報が把握できたら入力してください)。

詳細入力

|                                                          | 入力                |          | ①                   |
|----------------------------------------------------------|-------------------|----------|---------------------|
| 【1】医療機関の機能<br>当てはまる項目にチェックをしてください。                       | <u>▼下へ</u>        |          | ている項目に              |
| 手術が必要な患者の受け入れができない                                       |                   |          | しいて、旧牧を             |
| 人工透析が必要な患者の受け入れができない                                     |                   |          | 入门。                 |
| 【2】受け入れている重症・中等症患者数<br>現在受け入れている患者の人数(累積ではない)を入力し        | ▲上へ ▼下へ<br>てください。 |          |                     |
| 車 症 患者 教 (赤 タク)<br>ー ー ー ー ー ー ー ー ー ー ー ー ー ー ー ー ー ー ー | X                 |          |                     |
|                                                          |                   |          | 「2-3 兵庫県            |
| 【3】患者転送情報                                                | ALA VEA           |          | EMIS で <b>『緊急時入</b> |
| 転送が必要な重症患者数                                              | A                 |          |                     |
| L そのうち、 <u>広域医療搬送基準</u> を満たした患者数                         | A                 |          |                     |
| 転送が必要な中等症患者数                                             |                   |          | した情報と矛盾が            |
| 【4】 ライフライン状況<br>当てはまる項目にチェックをしてください。                     | ALA VEA           |          | <u>ないように</u> 注意。    |
| 電気が使用できない                                                |                   |          |                     |
| 水道が使用できない                                                |                   | <b>۲</b> |                     |
| 医療ガスが使用できない                                              |                   |          |                     |
| 【5】その他<br>アクセス状況等、特記する事項があれば記入してください                     | ▲上へ<br>200字以内)    |          |                     |

<u>これで一通りの入力は完了です。ただし、入力後に状況の変化があった場合には、「1-1 厚生労働省 EMIS にアクセスする」から一連の手続きを再び全て行い、最新情報を発信してください</u>。

# 3 兵庫県 EMIS から『支援依頼入力』を行う

局地的な災害等で県において地域の状況把握が遅れている場合、 EMIS の「警戒モード」や「災害モード」への切り替えが遅れるこ ともあります。

<u>その場合でも、医療機関に被害が発生している場合</u>には、兵庫県 EMIS の「支援依頼入力」により、被災状況情報の入力作業を行い ます。

# 3-1 兵庫県 EMIS にアクセスする

□(1) 兵庫県 EMIS にアクセスしてください。

| トップ画面。この画詞                            | 面が表示されればログィ                           | インに進んでく                                                                                               | ください。                                           |
|---------------------------------------|---------------------------------------|----------------------------------------------------------------------------------------------------|-------------------------------------------------|
|                                       | 矣 兵庫県広域災害・救急医療情報シ                     | ステム                                                                                                   |                                                 |
| ●なまた、やったなどの校園医園や以来時の校園所で構成は500時間などを通り | する兵動組の開発サイトです。                        |                                                                                                    | ステサイズ 小 標準 大                                    |
| 教会医療機師一覧                              | の<br>教会医療機関地図検索                       | COLORADOUT                                                                                            | AND READ AN ANY ANY ANY ANY ANY ANY ANY ANY ANY |
| 休日夜間急重センター一覧                          | 医康碱润清和技术                              |                                                                                                    | Erieffe<br>F St<br>Filte FR                     |
| 8 USA                                 | -現へ                                   | □ 銀帯電話サ-                                                                                              | -ビスのご案内                                         |
| 兵庫県医師会<br>広域以事故急床度情報システム(恒生労働省)       |                                       | ■23210 ニボデジパーコードを携帯で訪め取り、携帯電話(フィー<br>クテレーフォン/通称ガラケー)でもご利用いただけま<br>す。<br>■2552 URLをメールで携帯電話に送信する場合はごちら |                                                 |
| Ai                                    | ····································· | ■ 救急医病調                                                                                               | 係者ログイン                                          |

#### 注意!

兵庫県 EMIS には、次の2つの方法でアクセスできます。 入力に使用する可能性のある端末で URL をブックマークしておくなど緊急時 にすぐアクセスできるようにしてください。

- **方法1** 「<u>https://web.qq.pref.hyogo.lg.jp/ap/qq/men/pwtpmenult01.aspx</u>」 と URL を入力。
- **方法2** インターネット検索サイト(google など)に「兵庫県 EMIS」と入力して検索する。

# 3-2 兵庫県 EMIS にログインする

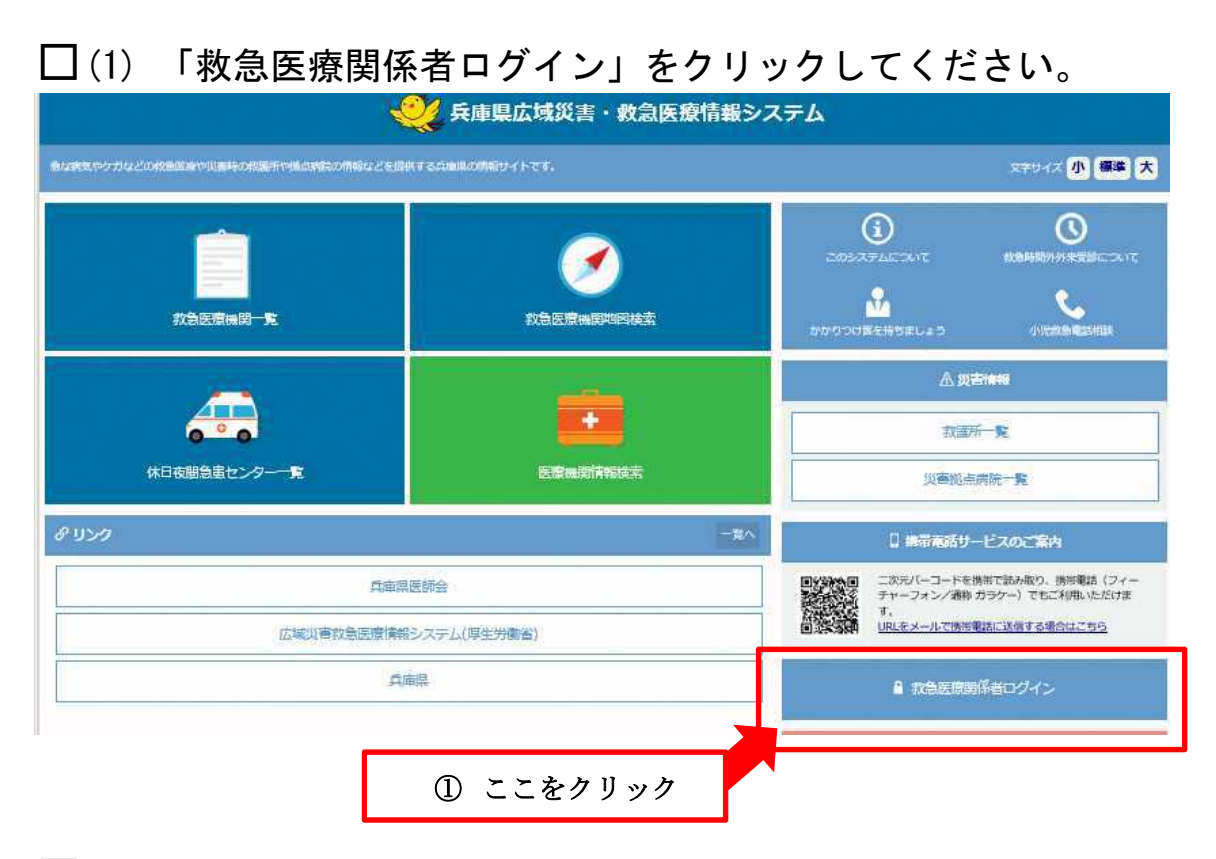

□(2) ログイン画面が表示されれば、「機関コード」「パスワード」 を入力し、「ログイン(SSL)※推奨」をクリックしてください。

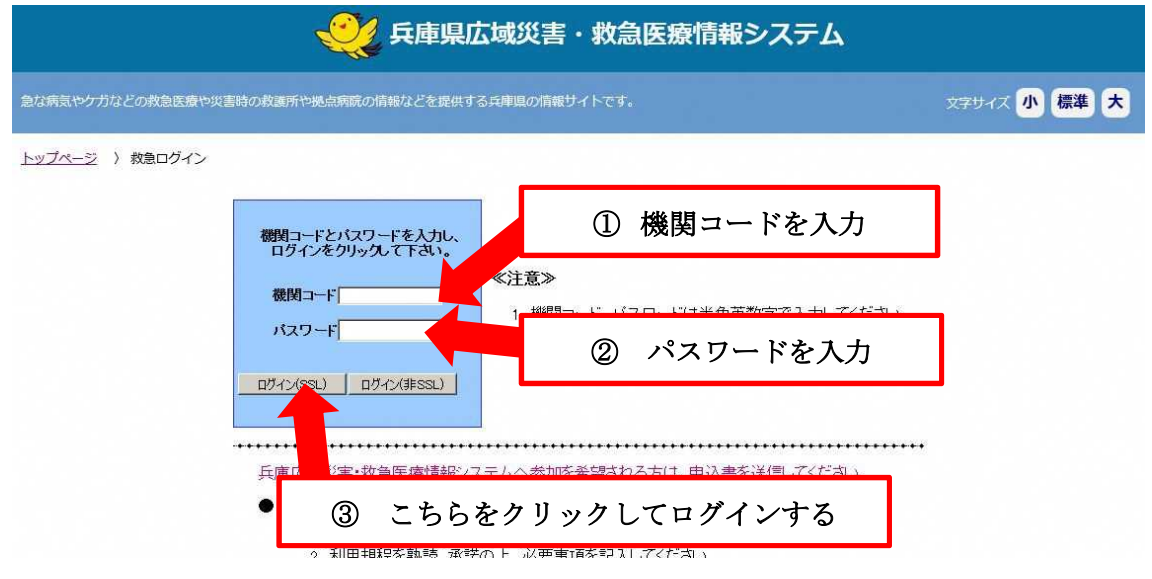

パスワードを忘れたときは電話等で被災状況を保健所等に報告してください。(P.2参照)

# 3-3 兵庫県 EMIS で『支援依頼入力』する

### □(1) 「支援依頼入力」ボタンをクリックしてください。

| 兵庫県広域災害・救急医療情報システム<br>救急・災害システム                                                              |                                       |           | お知らせ エリアジ<br>新進情報 | 吉 週別搬送 兵庫県 全国 |
|----------------------------------------------------------------------------------------------|---------------------------------------|-----------|-------------------|---------------|
| <u>トップページ</u> ) メニュー                                                                         |                                       | 20.       | 18/7/11 22:49     | 病院   ログアウト    |
| ♥ お知らせ                                                                                       |                                       |           |                   | 一覧            |
| 2018/07/11 新着 <u>【DMAT待機要請解除】兵庫県から</u> 岡                                                     | 山県へのDMAT追加派遣について                      | 災害情報      |                   |               |
| 2018/07/11 (新者) 【情報】 兵庫県から岡山県へのDMAT                                                          | 追加派遣について(災害情報                         |           |                   |               |
| 2018/07/08 (新著) 【DMAT派遣内訳】兵庫県から岡山県                                                           | へのDMAT派遣について<br>災害情報                  | 1         | ここをクリ             | リック           |
|                                                                                              | 入力メニュ                                 | L—        |                   |               |
| 応需情報入力                                                                                       | 緊急時入力                                 | 詳細入力      |                   | 支援依頼入力        |
| メーリングリスト管理(緊急搬送<br>連絡用)                                                                      |                                       |           |                   |               |
| 応需・休日診療所・輪番検索                                                                                | V 5                                   | 緊急・災害情報検索 |                   | $\sim$        |
| 医療機関情報システム                                                                                   | · · · · · · · · · · · · · · · · · · · | 機関情報登録    |                   | $\sim$        |
|                                                                                              |                                       | その他       |                   | $\sim$        |
| <u>利用規程</u><br><b>兵庫県 Hyogo Prefecture</b> このWebサイトに闘するご意見・お問い合わせは、 <u>兵庫県健康福祉部健康局医務課</u> まで |                                       |           |                   |               |

□ (2)入力画面が表示されれば、項目ごとに情報を入力していき、 全て入力が終われば「入力」ボタンをクリックしてください。 ■ 支援依頼入力

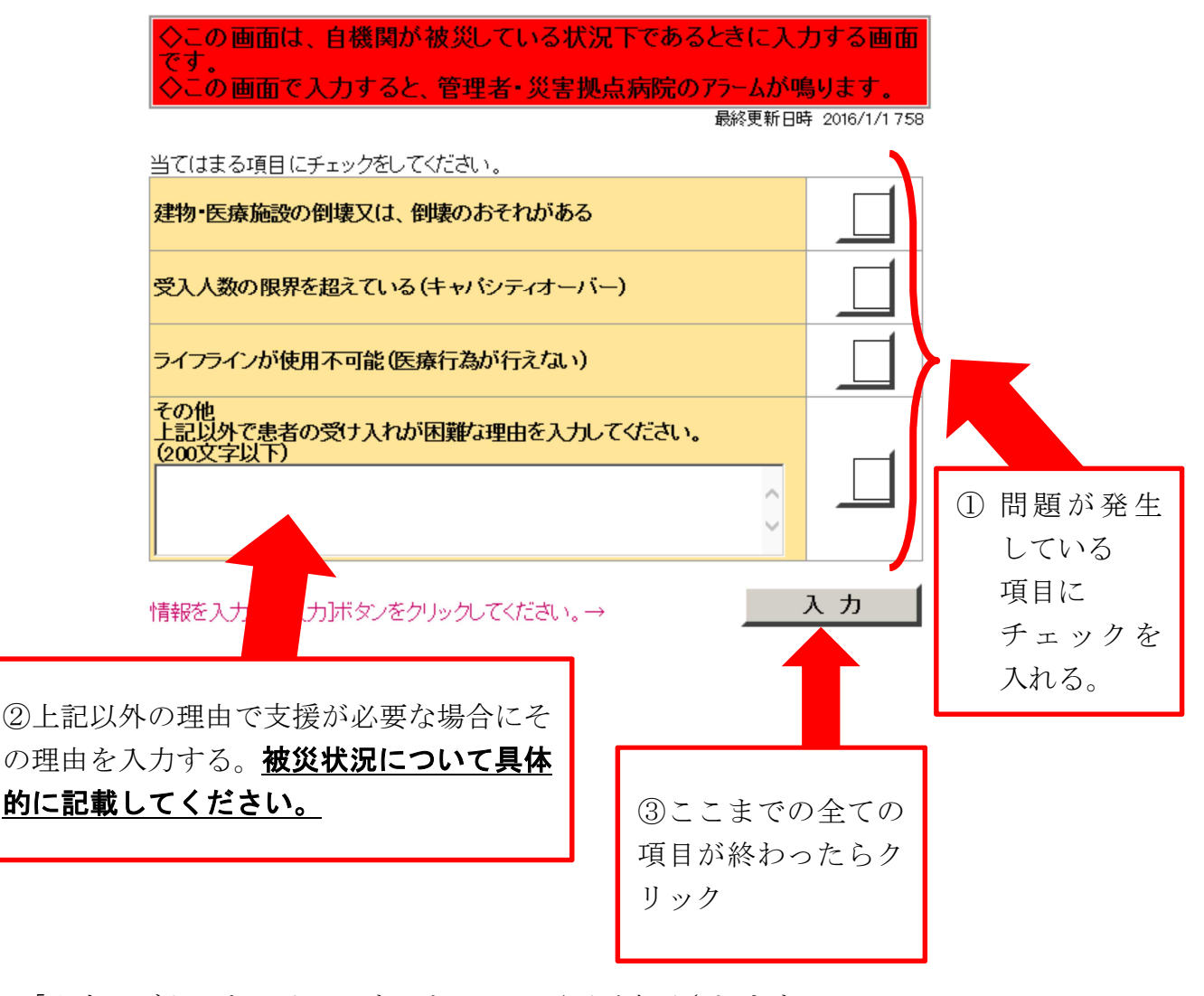

「入力」ボタンをクリックすると、この画面が表示されます。

支援依頼入力

2016/02/04 21:10:01 支援依頼入力が完了しました。

これで手続きは完了です。ただし、入力後に状況の変化があった 場合には、「1-1 厚生労働省 EMIS にアクセスする」から一連 の手続きを再び全て行い、最新情報を発信してください。